**MARINHA DO BRASIL** 

DIRETORIA DO PATRIMÔNIO HISTÓRICO E DOCUMENTAÇÃO DA MARINHA

**BIBLIOTECA DA MARINHA** 

# MANUAL DO REPOSITÓRIO INSTITUCIONAL DA PRODUÇÃO CIENTÍFICA DA MARINHA DO BRASIL

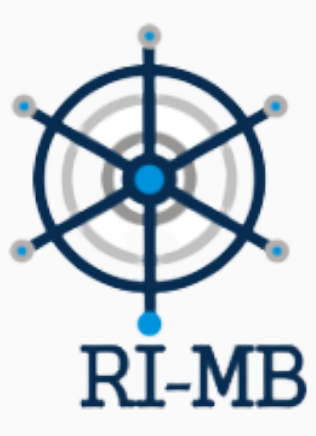

# MANUAL DO REPOSITÓRIO INSTITUCIONAL DA PRODUÇÃO CIENTÍFICA DA MARINHA DO BRASIL

Organizadores:

Leniza de Faria Lima Glad Angélica Behenck Ceron Terezinha de Fátima Puppim dos Reis Jéssica Pereira do Nascimento Suzan Barboza do Nascimento.

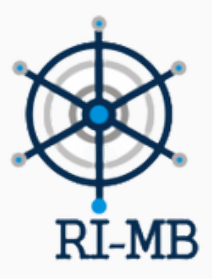

2025

### DIRETORIA DO PATRIMÔNIO HISTÓRICO E DOCUMENTAÇÃO DA MARINHA - DPHDM

Diretor Vice-Almirante (RM1) Gilberto Santos Kerr

Vice-Diretor Capitão de Mar e Guerra (IM) José Claudio Rodrigues Guerra

Encarregada da Seção de Tecnologia da Informação Capitão de Mar e Guerra (RM1-T) Cássia Maria Barreto

Chefe do Departamento de Biblioteca da Marinha Capitão de Fragata (T) Leniza de Faria Lima Glad

Encarregada da Divisão Acesso ao Material Bibliográfico CF (T) Angélica Behenck Ceron

Encarregada da Divisão de Repositório Institucional Primeiro-Tenente (RM2-T) Suzan Barboza do Nascimento

Encarregada da Divisão de Gerência e Coordenação da Rede de Bibliotecas Integradas da Marinha Primeiro-Tenente (T) Jéssica Pereira do Nascimento

Encarregada da Divisão de Materiais Especiais Capitão-Tenente (RM2-T) Terezinha de Fátima Puppim dos Reis

> Auxiliar da Divisão de Repositório Institucional Servidora Pública Simone Cristiano Moretzsohn

### DIRETORIA DO PATRIMÔNIO HISTÓRICO E DOCUMENTAÇÃO DA MARINHA - DPHDM

M332 Marinha do Brasil

Manual do Repositório Institucional da Produção Científica da Marinha do Brasil [recurso eletrônico] / Leniza de Faria Lima <u>Glad</u> ... <u>et</u> al. – Rio de Janeiro: Biblioteca da Marinha, 2025.

Manual eletrônico.: <u>il.</u> color. Formato PDF

1. Ciência da Informação. 2. Gestão da Informação. 3. Gestão do Conhecimento. 4. Repositórios Institucionais.5. Comunicação Científica I. Título.

CDD 22. ed. - 025.8

Bibliotecária responsável: Suzan Barboza do Nascimento CRB 7/6903

# **SUMÁRIO**

| ACESSO AO SISTEMA                | 07 |
|----------------------------------|----|
| DEPÓSITOS DE DOCUMENTOS NO RI-MB | 09 |
| EDIÇÃO DE REGISTROS              | 16 |
| EDIÇÃO DE METADADOS              | 19 |
| ADIÇÃO DE METADADOS              | 20 |
| EDIÇÃO DE OBJETOS DIGITAIS       | 21 |
| INCLUSÃO DE OBJETOS DIGITAIS     | 22 |

### **APRESENTAÇÃO**

Este Manual de Edição de Registros no Repositório Institucional da Produção Científica da Marinha do Brasil (RI-MB) destina-se aos colaboradores das bibliotecas depositárias, que desejam apenas alterar os registros que já foram previamente inseridos no sistema.

### **ACESSO AO SISTEMA**

- ENTRAR NO ENDEREÇO: HTTPS://WWW.REPOSITORIO.MAR.MIL.BR/
- CLICAR EM "ENTRAR EM", DEPOIS EM "MEU ESPAÇO", NO MENU SUPERIOR DIREITO.

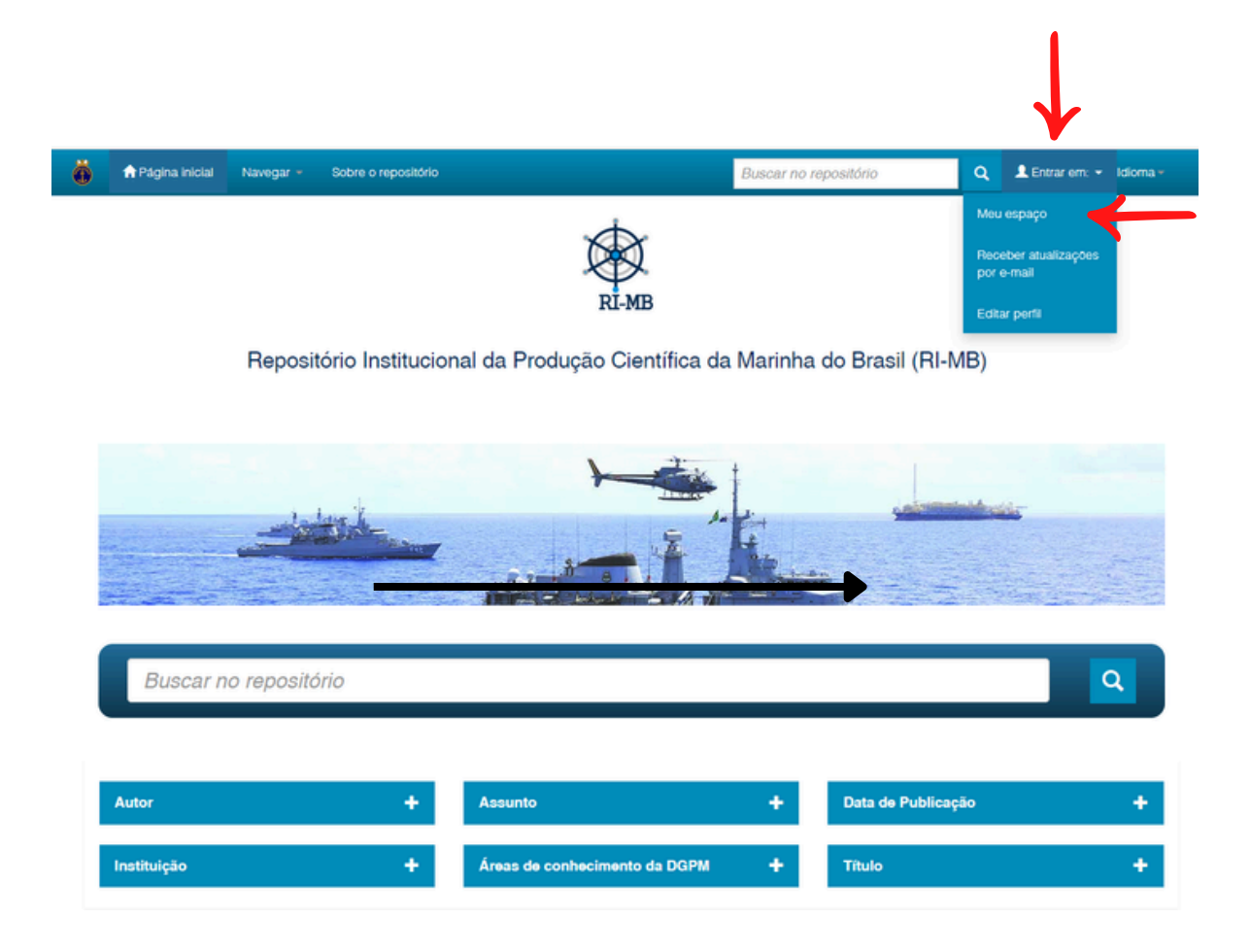

• INSERIR LOGIN E SENHA:

| Entrar no repositório                                                                                   |                      |
|----------------------------------------------------------------------------------------------------|----------------------|
| Usuário novo? Clique aqui para se registrar<br>Digite seu endereço de e-mail e senha nos espaços abaixo |                      |
| Endereço de e-mail:                                                                                     | suzan@marinha.mil.br |
| Senha:                                                                                                  | •••••                |
| Esqueceu sua senha?                                                                                     | Entrar               |

### **ACESSO AO SISTEMA**

CASO NÃO POSSUA LOGIN E SENHA, CLIQUE EM "USUÁRIO NOVO".

| Entrar no repositório                       |                      |
|---------------------------------------------|----------------------|
| Usuário novo? Clique aqui para se registrar |                      |
| Endereço de e-mail:                         | suzan@marinha.mil.br |
| Senha:                                      | •••••                |
|                                             | Entrar               |
| Esqueceu sua senha?                         |                      |

REGISTRE-SE COM UM E-MAIL E SENHA E ENTRE EM CONTATO COM A BIBLIOTECA
 DA MARINHA PARA AUTORIZAÇÃO E REALIZAÇÃO DE CADASTRO.

• APÓS LOGAR NO SISTEMA, CLIQUE EM "INICIAR UM NOVO DEPÓSITO".

| Ö     | 📌 Página inicial      | Navegar <del>-</del> | Sobre o repositório | Buscar no repositório | ۹ | Logado como:<br>suzan@marinha.mil.br → | Idioma <del>-</del> |
|-------|-----------------------|----------------------|---------------------|-----------------------|---|----------------------------------------|---------------------|
| Repos | sitório da Producao C | ientifica da N       | farinha             |                       |   |                                        |                     |
| Meu   | u espaço: Suzan Nas   | cimento              |                     |                       |   |                                        | 0                   |
| In    | iiciar um novo depósi | to Ver de            | pósito(s) aceito(s) |                       |   |                                        |                     |
|       |                       |                      |                     |                       |   |                                        |                     |

 ESCOLHA A COLEÇÃO E O TIPO DE DOCUMENTO QUE SERÁ INSERIDO. DEPOIS, CLIQUE EM "PRÓXIMO".

#### Depósito: Escolha uma coleção Ajuda

Selecione a coleção que você deseja enviar um item a partir da lista abaixo e clique em "Próximo".

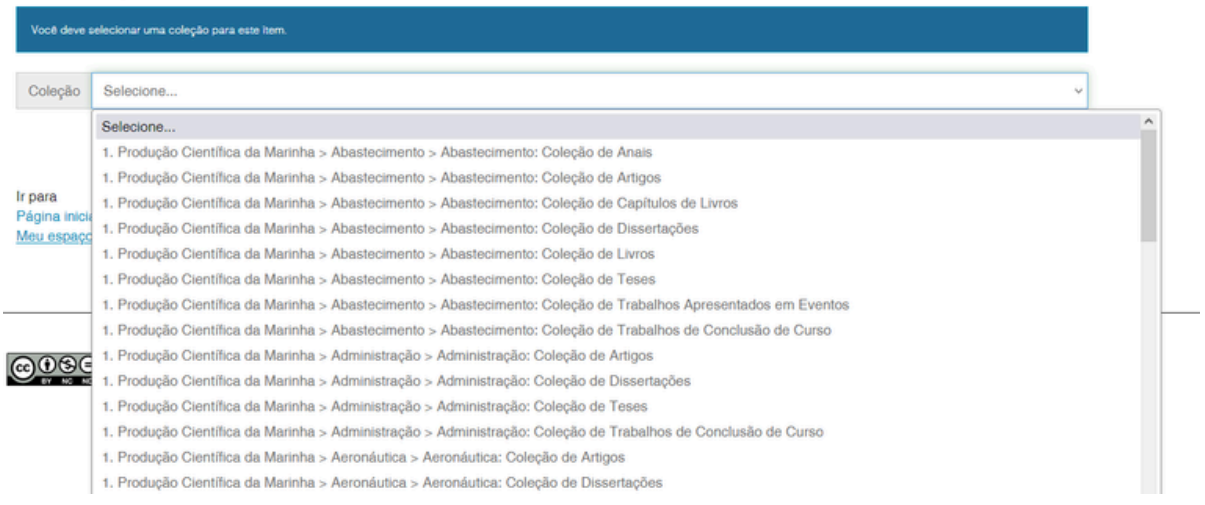

#### • PREENCHA OS METADADOS, SEGUINDO AS OBSERVAÇÕES ABAIXO:

1) NÃO COLOCAR O NOME DO AUTOR E TÍTULO DO DOCUMENTO EM CAIXA ALTA;

2) LETRAS MAIÚSCULAS DEVEM SER UTILIZADAS APENAS PARA DIFERENCIAR NOMES PRÓPRIOS E TERMOS QUE JUSTIFIQUEM O USO DE MAIÚSCULAS; E

3) A ENTRADA DO ORIENTADOR TAMBÉM DEVE SER PELO SOBRENOME, NÃO INCLUINDO TÍTULOS, POSTOS E GRADUAÇÕES (DR., MSC, CMG, SG...).

#### Depósito: descreva este item (Ajuda)

Preencha as informações solicitadas sobre o depósito abaixo. Na maioria dos navegadores, você pode usar a tecla Tab para mover o cursor para a próxima caixa de entrada. CAMPO OPCIONAL: Informe o nome dos autores desse item.

| Autor(es):                       |           |                                                                 |                                                                       |                  |
|----------------------------------|-----------|-----------------------------------------------------------------|-----------------------------------------------------------------------|------------------|
|                                  | Sa        | antos                                                           | José da Silva                                                         | + Adicionar mais |
| CAMPO OBRIGATÓRIO: Informe o     | título do | documento. Recomenda-se preencher com a tradução do título o    | la tese ou dissertação para o inglês para maior visibilidade do docum | ento.            |
| Título: *                        |           |                                                                 |                                                                       |                  |
|                                  | A         | contribuição dos Repositórios Institucionais na demo            | ocratização da Ciência Aberta                                         |                  |
| CAMPO OPCIONAL: Informe o titulo | alternat  | tivo. Recomenda-se preencher com a tradução do título da tese o | u dissertação para o inglês, para maior visibilidade do documento.    |                  |
| Título alternativo:              |           |                                                                 |                                                                       |                  |
|                                  |           |                                                                 |                                                                       | + Adicionar mais |
| CAMPO OBRIGATORIO: Informe a     | data da p | publicação do documento descrito.                               |                                                                       |                  |
| Data de publicação: *            |           |                                                                 |                                                                       |                  |
|                                  | Mês:      | (Sem mês) ~                                                     |                                                                       |                  |
|                                  | Dia:      |                                                                 |                                                                       |                  |
|                                  | Ano:      | 2024 N                                                          | A DATA, COLOQUE APENAS O ANO D                                        | 0                |
|                                  |           |                                                                 | DOCUMENTO.                                                            |                  |

CAMPO OPCIONAL: Informe o nome do orientador.

HISTÓRIA

DPHDM

BM

| Orientador:                   |                             |                  |                              |                             |                                       |                                          |                                          |
|-------------------------------|-----------------------------|------------------|------------------------------|-----------------------------|---------------------------------------|------------------------------------------|------------------------------------------|
|                               |                             | Nascime          | ento, Ítalo Ferreira         |                             |                                       |                                          |                                          |
| CAMPO OBRIG                   | 3ATORIO: Nome da in:        | stituição por es | denso.                       |                             | CASO 1<br>ESCOI                       | NÃO ENCONTRE A IN:<br>LHA QUALQUER INSTI | STITUIÇÃO LISTADA,<br>TUIÇÃO DA LISTA E  |
| Nome da institu<br>extenso: * | ição por                    | Universida       | de Federal do Rio de Ja      | neiro (UFRJ)                | PROSSI<br>EDIÇÃO D                    | GA COM O PROCESS                         | O DE SUBMISSÃO. A<br>ÇÃO″ SERÁ REALIZADA |
| CAMPO OPCIO                   | ONAL: Referência biblic     | ográfica do do   | cumento. Use as normas de ac | cordo com a área, por exemp | POSTER<br>olo: ABNT, APA, Vancouver.  | IORMENTE EM "EDIÇO                       | DES DE REGISTROS".                       |
| Citação:                      |                             |                  |                              |                             |                                       |                                          |                                          |
|                               |                             |                  |                              |                             |                                       |                                          |                                          |
| CAMPO OPCIO                   | DNAL: Informe o núme        | ro/série associ  | ado a esse item em sua comu  | nidade.                     |                                       |                                          |                                          |
| Número/Série:                 |                             |                  |                              |                             |                                       |                                          |                                          |
|                               |                             | Número           | de série                     |                             | Número de relatório                   |                                          | + Adicionar mais                         |
| CAMPO OPCIO                   | ONAL: Informe o núme        | ro/código asso   | ciado a esse item.           |                             |                                       |                                          |                                          |
| Identificador:                |                             |                  |                              |                             |                                       |                                          |                                          |
|                               |                             | ISSN             | ~                            |                             |                                       |                                          |                                          |
|                               |                             | + Adicion        | har mais                     |                             |                                       |                                          |                                          |
| CAMPO OBRIG                   | 3ATÓRIO: Informe o id       | lioma em que (   | o documento está escrito.    |                             |                                       |                                          |                                          |
| Idioma: *                     | Γ                           | Portugues        | 0                            |                             |                                       | ~                                        |                                          |
|                               | L                           |                  |                              |                             |                                       |                                          |                                          |
| CAMPO                         | OBRIGATÓRIO: Seleci         | one o tipo de d  | ocumento.                    |                             |                                       |                                          |                                          |
| Tipo: *                       |                             | Disser           | ação                         |                             |                                       | v                                        |                                          |
| САМРО                         | OBRIGATORIO: Inform         | ne a área de co  | nhecimento da DGPM desse ite | m.                          |                                       |                                          |                                          |
| Area de o<br>DGPM: *          | conhecimento da             | Bibliote         | economia                     |                             |                                       | ~                                        |                                          |
| САМРО                         | OBRIGATORIO: Inform         | e o tipo de ace  | sso ao documento             |                             |                                       |                                          |                                          |
| Tipo de a                     | acesso: *                   | Acesso           | Aberto                       |                             |                                       | ~                                        |                                          |
|                               |                             |                  |                              |                             |                                       |                                          |                                          |
| Ν.                            |                             |                  |                              |                             |                                       | Cancelar/Salvar                          | Próximo >                                |
|                               |                             |                  |                              |                             |                                       |                                          |                                          |
|                               | NESSE CAM                   | PO, INCLI        | JA A SUBÁREA RELA            | CIONADA À                   |                                       |                                          |                                          |
|                               | ÁREA D                      | E CONH           | ECIMENTO NA COLE             | EÇÃO.                       |                                       |                                          |                                          |
|                               |                             |                  |                              |                             |                                       |                                          |                                          |
| 0-                            | PATRIMÔNIO HISTÓ            | RICO E           | onor                         | BIBLIOTEC                   | 1                                     | INCLUÍDO NA ÁREA                         | DE CONHECIMENTO                          |
| CUI                           | AROUFOLOGIA                 |                  | DPHDM                        | BIBLIOTECA                  |                                       | (COLEÇÃO) DE "PAT                        | RIMÔNIO HISTÓRICO E                      |
| 2                             | ARQUIVOS E GES              | TÃO DE           | DPHDM                        | BM                          |                                       | CULTURAL" E FOI R                        | ELACIONADO COM A                         |
| 3                             | DOCUMENTOS<br>BIBLIOTECONOM | dia .            | DPHDM                        | BM                          | · · · · · · · · · · · · · · · · · · · | SUBAREA DE "BI                           | BLIOTECONOMIA".                          |
| 4                             | MUSEOLOGIA                  |                  | DPHDM                        | BM                          |                                       |                                          |                                          |
|                               | L LINCIPÓDIA                |                  | INDUIDA4                     | 0.14                        |                                       |                                          |                                          |

| Depósito: d<br>Preencha mais informações s<br>CAMPO OBRIGATORIO: Informe as | escreva este it<br>obre o depósito abaixo.<br>palavras-chave do documento descrito. Suger | tem (Aju)                                    | da)<br>nos em inglês.                                      | AS PALAVRAS-(<br>APENAS C(<br>MAIÚSCULA, (<br>PRÓPRIC | CHAVE DEVEM SER<br>OM A PRIMEIRA LET<br>COM EXCEÇÃO DO<br>DS OU CONCEITOS | INSERIDA<br>RA EM<br>S NOMES<br>QUE |
|-----------------------------------------------------------------------------|-------------------------------------------------------------------------------------------|----------------------------------------------|------------------------------------------------------------|-------------------------------------------------------|---------------------------------------------------------------------------|-------------------------------------|
| Palavras-chave: *                                                           |                                                                                           |                                              |                                                            | JUSTIFIQUEI                                           | M O USO DE MAIÚS                                                          | CULAS.                              |
|                                                                             | Produção científica                                                                       | ŵ                                            | Acesso aberto                                              | <b></b>                                               |                                                                           |                                     |
|                                                                             | Repositórios                                                                              |                                              |                                                            |                                                       | + Adicionar mais                                                          |                                     |
| CAMPO OPCIONAL: Abstract do doc                                             | cumento. Preencha com o resumo em língua es                                               | strangeira.                                  |                                                            |                                                       |                                                                           |                                     |
| Abstract:                                                                   |                                                                                           |                                              |                                                            |                                                       |                                                                           |                                     |
|                                                                             |                                                                                           |                                              |                                                            |                                                       |                                                                           |                                     |
|                                                                             |                                                                                           |                                              |                                                            |                                                       |                                                                           |                                     |
| CAMPO OPCIONAL: Agência(s) de f                                             | omento que auxiliou(ram) o pesquisador.                                                   |                                              |                                                            |                                                       |                                                                           |                                     |
| Agência(s) de                                                               |                                                                                           |                                              |                                                            |                                                       |                                                                           |                                     |
| IOTHERIO.                                                                   |                                                                                           |                                              |                                                            |                                                       |                                                                           |                                     |
|                                                                             |                                                                                           |                                              |                                                            | li.                                                   |                                                                           |                                     |
|                                                                             |                                                                                           |                                              |                                                            |                                                       |                                                                           |                                     |
| CAMPO OBRIGATÓRIO: Resumo o                                                 | do documento. Preencha com o resumo na líng                                               | ua vernácula.                                |                                                            |                                                       |                                                                           |                                     |
| Descrição: *                                                                |                                                                                           |                                              |                                                            |                                                       |                                                                           |                                     |
|                                                                             | Este estudo explora o papel fund<br>destacando como essas platafor<br>científico          | damental dos Repositó<br>mas contribuem para | prios Institucionais na promo<br>a democratização do acess | ção da ciência aberta,<br>o ao conhecimento           |                                                                           |                                     |
|                                                                             |                                                                                           |                                              |                                                            | li.                                                   |                                                                           |                                     |
|                                                                             |                                                                                           |                                              | < Anterior                                                 | Cancelar/Salvar                                       | Próximo >                                                                 |                                     |
|                                                                             |                                                                                           |                                              |                                                            |                                                       |                                                                           |                                     |
|                                                                             |                                                                                           |                                              |                                                            |                                                       |                                                                           |                                     |

O RESUMO DO DOCUMENTO DEVE SER INSERIDO NO CAMPO "DESCRIÇÃO". POR SE TRATAR DE UM CAMPO OBRIGATÓRIO, CASO O DOCUMENTO NÃO POSSUA UM RESUMO, SUGERE-SE INCLUIR ALGUMA FRASE RESUMIDA DO DOCUMENTO. CASO O DOCUMENTO POSSUA APENAS O "ABSTRACT", RESUMO EM INGLÊS, INSIRA-O NO CAMPO "DESCRIÇÃO".

#### • NESTA ETAPA, FAÇA O UPLOAD DO ARQUIVO E CLIQUE EM "PRÓXIMO".

#### Depósito: fazer upload do arquivo Ajuda

•

Insira o arquivo do seu disco rígido local correspondente ao item que está sendo submetido. Se você clicar em "Selecionar arquivo...", uma nova janela aparecerá na qual você poderá localizar e selecionar o arquivo no seu disco rígido local.

Observe também que o sistema é capaz de preservar o conteúdo de certos tipos de arquivos. Informações sobre tipos de arquivos e níveis de apoio.

|                                                                                         |                                                                                                    | Selecione ι                                                                                                    | ım arqu                                                                                                    | <b>o</b><br>ivo ou arraste arquiv                                                                                                    | vos             |                                                                                                    |
|-----------------------------------------------------------------------------------------|----------------------------------------------------------------------------------------------------|----------------------------------------------------------------------------------------------------|----------------------------------------------------------------------------------------------------|----------------------------------------------------------------------------------------------------|-----------------|----------------------------------------------------------------------------------------------------|
|                                                                                         |                                                                                                    |                                                                                                    |                                                                                                    |                                                                                                    |                 |                                                                                                    |
| Files To Uploa                                                                          | ad                                                                                                    |                                                                                                    |                                                                                                    |                                                                                                    |                 |                                                                                                    |
| # Name                                                                                  | ,                                                                                                    | Status                                                                                                    | Descriptio                                                                                                    | n                                                                                                    |                 |                                                                                                    |
| TEST                                                                                    | E.pdf                                                                                                    | 0                                                                                                    |                                                                                                    |                                                                                                    |                 |                                                                                                    |
|                                                                                         |                                                                                                    |                                                                                                    | L, r                                                                                                    | NÃO É NECESSÁRIO PREENO                                                                                                    | CHER UMA DESC   | CRIÇÃO NESTE CAM                                                                                                    |
|                                                                                         |                                                                                                    |                                                                                                    |                                                                                                    |                                                                                                    |                 | Próximo >                                                                                                    |
| EPOIS I                                                                                 | DO ARQU                                                                                                    |                                                                                                    | EGADO                                                                                                    | < Anterior<br>D, CLIQUE EM " <u>F</u>                                                                                                    | PRÓXIMO         | <u>.</u>                                                                                                    |
| EPOIS I<br>Depós<br>ou arquivo foi d<br>tabela abaixo n<br>Primário<br>arquivo binário  | DO ARQU<br>ito: Arqu<br>carregado com succ<br>nostra os arquivos qu<br>Arquivo                                                                                          | JIVO CARR<br>IIVO CARRE<br>IIVO CARRE<br>e foram carregados para d<br>Tamanho                                                                                                    | EGADO<br>gado c<br>oste item.<br>Descrição                                                                      | < Anterior<br>D, CLIQUE EM " <u>F</u><br>OM SUCESSO Aj                                                                                                    | PRÓXIMO<br>uda  |                                                                                                    |
| EPOIS I<br>Depós<br>su arquivo foi o<br>tabela abaixo n<br>Primário<br>wequivo binário  | DO ARQU<br>ito: Arqu<br>carregado com suce<br>nostra os arquivos qu<br>Arquivo<br>TESTE.pdf                                                                             | JIVO CARR<br>IVO CATTES<br>e foram carregados para e<br>Tamanho                                                                                                    | EGADO<br>gado co<br>aste item.<br>Desorição<br>Nenhum                                                           | < Anterior C, CLIQUE EM "E OM SUCESSO Aj Formato do arquivo Adobe PDF (Conhecido)                                                                                                    | PRÓXIMO<br>uda  | Configurações de acesso                                                                                                    |
| POIS I<br>Depós<br>su arquivo foi<br>tabela abaixo n<br>Primário<br>arquivo binário     | DO ARQU<br>ito: Arqu<br>carregado com succ<br>nostra os arquivos qu<br>Arquivo<br>TESTE.pdf                                                                             | JIVO CARR<br>IVO CATTES<br>e foram carregados para e<br>Tamanho                                                                                                    | EGADO<br>gado co<br>este item.<br>Descripão<br>Nenhum                                                           | < Anterior C, CLIQUE EM " COM SUCESSO Aj Formato do arquivo Adobe PDF (Conhecido) Conar outro arquivo                                                                                                    | PRÓXIMO<br>uda  | Configurações de acesso                                                                                                    |
| EPOIS I<br>Depós<br>ou arquivo foi<br>tabela abaixo n<br>Primstrio<br>arquivo bindrio   | DO ARQU<br>ito: Arqu<br>carregado com succ<br>nostra os arquivos qu<br>Arquivo<br>TESTE pdf                                                                             | JIVO CARR<br>IVO CARRE<br>IVO CARRE<br>IVO CARE<br>IVO CARRE<br>IVO CARRE<br>IVO CARRE<br>IVO CARRE<br>IVO CARRE<br>I | EGADO<br>gado co<br>oste item.<br>Descrição<br>Nenhum<br>Adici                                                  | < Anterior C, CLIQUE EM "E OM SUCESSO Aj Formato do arquivo Adobe PDF (Conhecido) Datar outro arquivo                                                                                                    | PRÓXIMO<br>uda  | Configurações de acesso                                                                                                    |
| EPOIS I<br>Depós<br>eu arquivo foi<br>tabela abaixo n<br>Primário<br>arquivo binário    | DO ARQU<br>ito: Arque<br>carregado com suce<br>nostra os arquivos qu<br>Arquivo<br>TESTE por<br>ar se o(s) arquivo (s)<br>pos nomes acima irá s<br>pode calcular uma ch | JIVO CARRE                                                                                                    | EGADO<br>gado co<br>este item.<br>Descriptio<br>Nenhum<br>Adicté<br>ente:<br>uivo em uma nu<br>ica-la. Cique ac | < Anterior C, CLIQUE EM " COM SUCESSO A COM SUCESSO A COM | Cancelar/Salvar | //       Configurações de acesso         E Alterar         o conteúdo.         os no envio do arquivo                                                                          |
| EPOIS I<br>Depós<br>eu arquivo foi<br>tabela abaixo n<br>Primsrio<br>arquivo binário    | DO ARQU<br>ito: Arqu<br>carregado com suce<br>nostra os arquivos qu<br>Arquivo<br>TESTE por<br>ar se o(s) arquivo (s)<br>pos nomes acima irá s<br>pode calcular uma ch  | JIVO CARRE                                                                                                    | EGADO<br>gado co<br>este item.<br>Descriptio<br>Nenhum<br>Adicti<br>ente:<br>uivo em uma nu<br>ica-la. Cique ac | < Anterior C, CLIQUE EM " COM SUCESSO A COM SUCESSO A COM | Cancelar/Salvar | Configurações de acesso          E Alterar         o conteúdo.         os no envio do arquivo         Próximo >                                                                |
| EPOIS I<br>Depós<br>eu arquivo foi<br>tabela abaixo n<br>Primsério<br>arquivo binário   | DO ARQU<br>ito: Arqu<br>carregado com succ<br>nostra os arquivos qu<br>Arquivo<br>TESTE pdf                                                                             | JIVO CARRE                                                                                                    | EGADO<br>gado co<br>oste item.<br>Descrição<br>Venhum<br>Adiciá<br>ente:<br>uivo em uma na<br>icea-la. Cique ac | < Anterior C, CLIQUE EM "E OM SUCESSO Aj  Formato do arquivo  Alterar Adobe PDF (Conhecido)  onar outro arquivo  vva janeta do navegador, de modo que  uj para obter mais informações. Mo  < Anterior                                                                                                    | Cancelar/Salvar | Configurações de acesso          E       Alterar         o conteúdo.       os no envio do arquivo         Próximo >       Fróximo >                                            |
| EPOIS I<br>Depós<br>ieu arquivo foi i<br>tabela abaixo n<br>Primário<br>arquivo binário | DO AROL<br>ito: Arque<br>carregado com suce<br>nostra os arquivos qu<br>Arquivo<br>TESTE pdf                                                                            | JIVO CARRE                                                                                                    | EGADO<br>gado co<br>este item.<br>Descriptio<br>Nenhum<br>Adice<br>ente:<br>uivo em uma no<br>ica-la. Cique ad  | < Anterior C, CLIQUE EM " COM SUCESSO A COM SUCESSO A COM | Cancelar/Salvar | //       Configurações de acesso         Configurações de acesso         E Alterar         o conteúdo.         os no envio do arquivo         Próxemo >         Image: Alterar |

• VERIFIQUE SUA SUBMISSÃO. SE ESTIVER TUDO OK, CLIQUE EM "PRÓXIMO".

#### Depósito: Verifique a submissão Ajuda

O processo de submissão ainda não está finalizado, porém esta é a etapa final.

Se estiver tudo certo, clique em "Próximo" na parte inferior da página. Clicando sobre o link, uma nova janela será aberta e você poderá verificar os arquivos que foram enviados. Correção de um campo Autor(es): Santos, José da Silva Título: A contribuição dos Repositórios Institucionais na democratização da Ciência Aberta Título alternativo: Nenhum Data de publicação: 2024 Orientador: Nascimento, Ítalo Ferreira Nome da instituição por extenso: Universidade Federal do Rio de Janeiro (UFRJ) Citação: Nenhum Número/Série: Nenhum Identificador: Nenhum Idioma: Portuguese Tipo: Dissertação Área de conhecimento da DGPM: Biblioteconomia Tipo de acesso: Acesso Aberto Correção de um campo Palavras-chave: Produção científica Acesso aberto Repositórios Abstract: Nenhum Agência(s) de Nenhum fomento: Descrição: Este estudo explora o papel fundamental dos Repositórios Institucionais na promoção da ciência aberta, destacando como essas plataformas contribuem para a democratização do acesso ao conhecimento científico Adicionar ou excluir arquivo Arquivo carregado: TESTE.pdf - Adobe PDF (conhecido) < Anterior Cancelar/Salvar Próximo :

 PARA A CONCESSÃO DA LICENÇA DE DISTRIBUIÇÃO, CLIQUE EM "EU CONCEDO A LICENÇA".

Licença de distribuição do DSpace Ajuda

A não concessão da licença não excluirá o seu depósito. O item permanecerá na página "Meu espaço". Você pode excluir o depósito do sistema ou concordar com a licença mais tarde, uma vez que suas dúvidas foram resolvidas.

Ao concordar com esta licença, o Sr. autor(es) ou titular(es) dos direitos autorais da obra aqui descrita e(m) à MARINHA DO BRASIL, gestora da Rede BIM e do Repositório Institucional da Marinha do Bra sil (RI-MB), o direito não-exclusivo de reproduzir, converter (como definido abaixo) e/ou distribuir o documento d epositado em formato impresso, eletrônico ou em qualquer outro meio. O Sr(s) concorda(m) que a MARINHA DO BRASIL, gestora da Rede BIM e do RI-MB, pode, sem alterar o conteúdo, converter o arquivo depositado a qualquer meio ou fo rmato com fins de preservação. O Sr(s) também concorda(m) que a MARINHA DO BRASIL, gestora da Rede BIM do RI-MB, pode manter mais de uma cópia deste depósito para fins de segurança, back-up e/ou preservação.O Sr (s) declara(m) que a apresentação do seu trabalho é original e que o Sr(s) pode(m) conceder os di reitos contidos nesta licença. O Sr(s) também declara(m) que o envio é de seu conhecimento e não infringe os direitos autorais de outra pessoa ou instituição. Caso o documento a ser depositado con tenha material para o qual o Sr(s) não detém a titularidade dos direitos de autorais, o Sr(s) declara(m) que obteve a permissão irrestrita do titular dos direitos autorais de conceder à MARINHA DO BRASIL, gestora da Red e BIM e do RI-MB, os direitos requeridos por esta licenca e que os materiais de propriedade de terceiros, estão de vidamente identificados e reconhecidos no texto ou conteúdo da apresentação. CASO O TRABALHO DEPOSITADO TENHA SIDO FINANCIADO OU APOIADO POR UM ÓRGÃO, QUE NÃO A INSTITUIÇÃO DESTE RESPOSITÓRIO: O SR DECLARA TE R CUMPRIDO TODOS OS DIREITOS DE REVISÃO E QUAISQUER OUTRAS OBRIGAÇÕES REQUERIDAS PELO CONTRATO OU ACORDO.O Sn concorda(m) com a Licença Creative Commons adotada para este Repositório Inst onal que concede o direito de COMPARTILHAR e as restrições de ATRIBUIÇÃO, COMERCIALIZAÇÃO E SEM DERIVAÇÕES.COMPARTILHAR: copiar e redistribuir o material em qualquer (s) itucional NÃO COMERCIALIZAÇÃO E SEM DERIVAÇÕES.COMPARTILHAR: copiar e redistribuir o material em qualquer suporte ou formato e o licenciante não pode revogar estes direitos desde que o Sr(s) respeite(m) os termos da licença.ATRIBUIÇÃO: o Sr(s) deve(m) dar o crédito apropriado, prover um link para a licença e indic ar se mudanças foram feitas. O Sr(s) deve(m) fazê-lo em qualquer circunstância razoável, mas de maneira alguma que sugira ao licenciante a apoiar o Sr(s) ou o seu uso.NÃO COMERCIAL: o Sr(s) não pode(m) usar o material para fins comerciais.SEM DERIVAÇÕES: se o Sr(s) remixar(em), transformar(em) ou criar(em) a partir do material, o Sr(s) não pode(m) distribuir o material modificado.SEM RESTRIÇÕES ADICIONAIS: o Sr(s) não pode(m) aplicar termos j urídicos ou medidas de caráter tecnológico que restrinjam legalmente outros de fazerem algo que a licença permita. A Rede BIM e o RI-MB identificará claramente o seu(s) nome(s) como autor(es) ou titular(es) do direito de autor(e s) do documento submetido e declara que não fará qualquer alteração além das permitidas por esta licença.

Eu não concedo a licença Eu concedo a licença

PRONTO, SEU DOCUMENTO FOI SUBMETIDO!

Descrição Descrição upload vernicar Locrição Completo
Depósito: depósito completo
Seu depósito passará pelo processo de fluxo de despísito designado para a coleção à qual você está enviando. Você recebe
coleção, ou se por alguma razão, houve problemas com o seu envio. Você transfer poderá verificar o status de seu depósito

Ir para o Meu espaço Comunidades e coleções

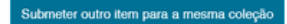

### **EDIÇÃO DE REGISTROS**

- ENTRAR NO ENDEREÇO: HTTPS://WWW.REPOSITORIO.MAR.MIL.BR/
- CLICAR EM "<u>ENTRAR EM</u>", DEPOIS EM "<u>MEU ESPAÇO</u>", NO MENU SUPERIOR ESQUERDO.

| ö       | 📌 Página inicial | Navegar +  | Sobre o repositório |                         | Buscar          | no repositório     | Q LEntrar em: +                    | ldioma - |
|---------|------------------|------------|---------------------|-------------------------|-----------------|--------------------|------------------------------------|----------|
|         |                  |            |                     | ${\sim}$                |                 |                    | Meu espaço                         | -        |
|         |                  |            |                     | Ø                       |                 |                    | Receber atualizações<br>por e-mail |          |
|         |                  |            |                     | RĬ-MB                   |                 |                    | Editar perfil                      |          |
|         |                  | Reposit    | tório Institucion   | al da Produção Cien     | tífica da Marir | ha do Brasil (RI-N | MB)                                |          |
|         |                  |            |                     |                         |                 |                    |                                    |          |
|         |                  |            |                     | -                       | t t             |                    |                                    |          |
|         |                  | Ja         | here the            |                         | An Ar           | -                  |                                    |          |
| 100.000 |                  |            | the state           |                         | ¥ 1.            |                    |                                    |          |
| 1000    |                  |            | a second            | AND LAND                |                 |                    | and the second                     |          |
| 1       |                  |            |                     |                         |                 |                    |                                    |          |
|         | Buscar n         | o repositó | brio                |                         |                 |                    |                                    | ٩        |
|         |                  |            |                     |                         |                 |                    |                                    |          |
|         | Autor            |            | +                   | Assunto                 | +               | Data de Publicaç   | ção                                | +        |
|         |                  |            |                     |                         |                 |                    |                                    |          |
|         | Instituição      |            | +                   | Áreas de conhecimento d | a DGPM +        | Título             |                                    | +        |
|         |                  |            |                     |                         |                 |                    |                                    |          |

- NO CAMPO "<u>BUSCAR NO REPOSITÓRIO</u>", REALIZE A PESQUISA DO DOCUMENTO QUE DESEJA EDITAR.
- APÓS PRÉVIA AUTORIZAÇÃO CEDIDA PELA EQUIPE DE GESTÃO DO REPOSITÓRIO, SERÁ POSSÍVEL VISUALIZAR A CAIXA "<u>FERRAMENTA DO ADMINISTRADOR</u>" NA TELA DE EXIBIÇÃO DO REGISTRO:

Repositório Institucional da Produção Científica da Marinha do Brasil (RI-MB)

| Use este identificador para citar ou<br>https://www.repositorio.mar. | u linkar para este item:<br>mil.br/handle/ripcmb/847283             | Ferramentas do administrador |
|----------------------------------------------------------------------|---------------------------------------------------------------------|------------------------------|
|                                                                      |                                                                     | Editar                       |
| litulo:                                                              | Titulo: subtitulo                                                   | Exportar item                |
| itulo(s) alternativo(s):                                             | Se houver                                                           | Exportar (migrar) item       |
| utor(es):                                                            | Sobrenome, Primeiro nome e nome do meio                             | Exportar metadados           |
| rientador(es):                                                       | Sobrenome, primeiro nome                                            |                              |
| alavras-chave:                                                       | Produção científica<br>Indexação de documentos<br>Marinha do Brasil |                              |
| iveas de conhecimento da DGPM:                                       | Biblioteconomia                                                     |                              |
| rata do documento:                                                   | 2024                                                                |                              |

 NA CAIXA DE "FERRAMENTAS DO ADMINISTRADOR", CLIQUE EM "EDITAR" E APARECERÁ A SEGUINTE TELA:

#### Editar item Ajuda

| ATENÇÃO: E                  | stas mudanças não s | ão validados de forma alg                  | uma. Você é responsável por inserir os dados no formato correto. Se você n | ão tem certeza sobre o formato, não faça alterações.        |
|-----------------------------|---------------------|--------------------------------------------|----------------------------------------------------------------------------|-------------------------------------------------------------|
| Detalhes d                  | o item              |                                            |                                                                            | Ações                                                       |
| Item interno<br>Handle:     | ID:                 | 4bbf0037-0516-4608<br>ripemb/847283        | -b59a-b3f0880541db                                                         | Excluir<br>Excluir                                          |
| Ültima modif<br>Nas coleçõe | licação:<br>s:      | 27-Nov-2024 14:50:<br>Patrimônio Histórico | 32<br>e Cultural: Coleção de Dissertações                                  | Mover item                                                  |
| Página do it                | em:                 | https://www.reposito                       | rio. mar.mil.br/handle/ripomb/847283                                       | Tornar item privado<br>Autorizações dos itens:<br>Curadoria |
| Esquema                     | Elemento            | Qualificador                               | Valor                                                                      | Idioma                                                      |
| dc                          | contributor         | advisor                                    | Sobrenome, primeiro nome                                                   | pt_BR 🗯                                                     |
| dc                          | contributor         | author                                     | Sobrenome, Primeiro nome e nome do meio                                    | <b>a</b>                                                    |

#### EXPLICANDO A CAIXA DE "AÇÕES":

- <u>EXCLUIR:</u> ESTE BOTÃO EXCLUI O REGISTRO; ENTRETANTO, PODERÁ SER ENCONTRADO PELOS ADMINISTRADORES POSTERIORMENTE;
- <u>EXCLUIR DEFINITIVAMENTE:</u> ESTE BOTÃO EXCLUI O REGISTRO SEM POSSIBILIDADE DE RECUPERAÇÃO.
- MOVER ITEM: ESTE BOTÃO MOVE O REGISTRO ENTRE AS COLEÇÕES DO REPOSITÓRIO.
- <u>TORNAR ITEM PRIVADO:</u> ESTE BOTÃO OCULTA O ITEM DO REPOSITÓRIO, OU SEJA, NÃO APARECE NAS BUSCAS OU NA INTERFACE. NÃO CONFUNDIR COM A FUNÇÃO EMBARGO, DISPONÍVEL NO MOMENTO DA INSERÇÃO DE UM NOVO REGISTRO.
- <u>AUTORIZAÇÃO DOS ITENS:</u> ESTE BOTÃO PERMITE EDITAR A AUTORIZAÇÃO DE ACESSO PARA CADA FUNÇÃO DO REGISTRO (VISUALIZAR METADADOS, BAIXAR DOCUMENTOS ETC.).
- <u>CURADORIA</u>: ESTA OPÇÃO PERMITE EXECUTAR ALGUMAS TAREFAS DE CURADORIA NO REGISTRO.
- LIXEIRA: ÍCONE NO CANTO ESQUERDO QUE EXCLUI O METADADO DEFINITIVAMENTE.

 EM "<u>DETALHES DO ITEM</u>" É POSSÍVEL VERIFICAR: SEU ID ÚNICO, HANDLE, A DATA DE ULTIMA MODIFICAÇÃO, COLEÇÃO NA QUAL ESTÁ VINCULADO E O LINK PARA O REGISTRO.

| Detailles           | do item                                |                                   |                                                                                            | Ações                   |
|---------------------|----------------------------------------|-----------------------------------|--------------------------------------------------------------------------------------------|-------------------------|
| Item interne        | o ID:                                  | 4bbf0037-0516-4608                | 8-b59a-b3/0880541db                                                                        | Excluir                 |
| Handle:             |                                        | ripcmb/847283                     |                                                                                            | Excluir definitivamente |
| Ültima mod          | ificação:                              | 27-Nov-2024 14:50:                | 32                                                                                         | Mover item              |
| Nas coleçõ          | es:                                    | Patrimônio Histórico              | e Cultural: Coleção de Dissertações                                                        | Torner item privado     |
| Página do i         | tem:                                   | https://www.reposito              | rio.mar.mil.br/handle/ripcmb/847283                                                        | romar item privado      |
|                     |                                        |                                   |                                                                                            | Autorizações dos itens  |
|                     |                                        |                                   |                                                                                            | Curadona                |
|                     |                                        |                                   |                                                                                            |                         |
| Esquema             | Elemento                               | Qualificador                      | Valor                                                                                      | Idioma                  |
| Esquema<br>dc       | Elemento                               | Qualificador<br>advisor           | Valor<br>Sobrenome, primeiro nome                                                          | Idioma<br>pt_BR         |
| Esquema<br>dc<br>dc | Elemento<br>contributor<br>contributor | Qualificador<br>advisor<br>author | Valor           Sobrenome, primeiro nome           Sobrenome, Primeiro nome e nome do meio | Idioma                  |

- LOGO ABAIXO SERÃO EXIBIDOS OS METADADOS DO ITEM QUE FORAM PREENCHIDOS DURANTE O DEPÓSITO. NESTA TELA DE EDIÇÃO NÃO SERÃO EXIBIDOS OS METADADOS COM SEU SEUS NOMES (TÍTULO); SERÃO EXIBIDOS OS METADADOS NOS VALORES DUBLIN CORE (DC.TITLE).
- CASO SEJA NECESSÁRIO, CONSULTE A TABELA DE METADADOS (APÊNDICE) DESTE MANUAL.

### EDIÇÃO DE METADADOS

• PARA EDITAR UM METADADO, BASTA ALTERÁ-LO NO CAMPO NECESSÁRIO.

| Esquema | Elemento    | Qualificador | Valor                    | Idioma |
|---------|-------------|--------------|--------------------------|--------|
| de      | contributor | advisor      | Sobrenome, primeiro nome | pt_BR  |

• LEMBRE QUE, PARA SALVAR AS ALTERAÇÕES, É NECESSÁRIO PERCORRER ATÉ O FINAL DA PÁGINA E CLICAR EM "ATUALIZAR".

| Adicionar Bitstream | Cancelar | Atualizar | $\leftarrow$ |
|---------------------|----------|-----------|--------------|
|                     |          |           |              |

OBS.: A EDIÇÃO DEVERÁ SER FEITA DE FORMA PADRONIZADA. AS INSTRUÇÕES DE PREENCHIMENTO ESTÃO DISPONÍVEIS NA CARTILHA DO REPOSITÓRIO INSTITUCIONAL DA PRODUÇÃO CIENTÍFICA DA MARINHA DO BRASIL DISPONÍVEL, DISPONÍVEL NO LINK: HTTPS://REPOSITORIO.MAR.MIL.BR/ARQUIVOS/CARTILHA\_2022\_24OUT.PDF

### ADIÇÃO DE METADADOS

 PARA ADICIONAR UM METADADO, PERCORRA POR TODOS OS METADADOS JÁ PREENCHIDOS. NO ÚLTIMO CAMPO, É POSSÍVEL ENCONTRAR UM ESPAÇO EM BRANCO PARA PREENCHIMENTO ADICIONAL.

|          |                    |             |                 | lt.     |
|----------|--------------------|-------------|-----------------|---------|
| dc       | tile               | alternative | Se houver       | pt_BR 🗊 |
| dc       | type               |             | masterThesis    | pt_BR 🗊 |
| dc       | subject            | dgpm        | Biblioteconomia | pt_BR 🛱 |
| dc.audie | nce.educationlevel | v           |                 | +       |

 NO CANTO ESQUERDO SELECIONE O METADADO, PREENCHA-O E PRESSIONE O BOTÃO + NO CANTO DIREITO DA PÁGINA.

| dc         | subject | dgpm | Biblioteconomia | pt_BR a |
|------------|---------|------|-----------------|---------|
| dc.subject |         | v    |                 | +       |

OBS.: A ADIÇÃO DEVERÁ SER FEITA DE FORMA PADRONIZADA. AS INSTRUÇÕES DE PREENCHIMENTO ESTÃO DISPONÍVEIS NA CARTILHA DO REPOSITÓRIO INSTITUCIONAL DA PRODUÇÃO CIENTÍFICA DA MARINHA DO BRASIL DISPONÍVEL, DISPONÍVEL NO LINK: HTTPS://REPOSITORIO.MAR.MIL.BR/ARQUIVOS/CARTILHA\_2022\_24OUT.PDF

### **EDIÇÃO DE OBJETOS DIGITAIS**

 NO FINAL DA PÁGINA DE EDIÇÃO É POSSÍVEL ENCONTRAR A SEÇÃO PARA "BITSTREAMS" QUE, POR DEFINIÇÃO, SÃO OS OBJETOS DIGITAIS ENVIADOS DURANTE O DEPÓSITO EM CONJUNTO COM OS ARQUIVOS DE SISTEMA ANEXADOS A ELES.

| Primário<br>Bitstream | Nome             | Fonte                   | Descrição    | Formato          | Formato de descrição do<br>usuário | Ordem  |
|-----------------------|------------------|-------------------------|--------------|------------------|------------------------------------|--------|
| 0                     | 000002fc.pdf     |                         |              | 4<br>(Adobe PDF) |                                    | †<br>+ |
|                       | 000002fc.pdf.jpg | Written by FormatFilter | IM Thumbnail | 16               |                                    | 1      |

EXPLICANDO AS OPÇÕES DOS BITSTREAMS:

- VER: PARA BAIXAR O DOCUMENTO.
- PRIMÁRIO BITSTREAM: PARA SELECIONAR QUAL DOS ARQUIVOS É O DOCUMENTO DESCRITO.
- <u>NOME</u>: PARA RENOMEAR O ARQUIVO. ATENÇÃO PARA A EXTENSÃO, EX: .PDF, .JPG, .ODT, SUGERIMOS QUE NÃO SEJA ALTERADA.
- FONTE: CAMPO PREENCHIDO PELO SISTEMA COM A LOCALIZAÇÃO DO ITEM NA BASE DE DADOS.
- DESCRIÇÃO: CAMPO ABERTO PARA PREENCHER UMA DESCRIÇÃO CURTA DO OBJETO DIGITAL.
- FORMATO: CAMPO PREENCHIDO PELO SISTEMA COM O NÚMERO EQUIVALENTE AO FORMATO DO ARQUIVO.
- FORMATO DE DESCRIÇÃO DO USUÁRIO: CAMPO ABERTO PARA DESCRIÇÃO DO FORMATO DO ARQUIVO, CASO DESCONHECIDO.
- <u>ORDEM:</u> PARA ORDENAR OS ARQUIVOS CASO O REGISTRO TENHA MAIS DE UM OBJETO DIGITAL, ESTA FUNÇÃO SERVE PARA ORDENAR A EXIBIÇÃO.
- LIXEIRA: EXCLUI O OBJETO DIGITAL.

### INCLUSÃO DE OBJETOS DIGITAIS

 NO FINAL DA PÁGINA DE EDIÇÃO, NO CANTO INFERIOR ESQUERDO, PRESSIONE O BOTÃO "ADICIONAR BITSTREAM":

| Bitstream       | Nome                         | Fonte                             | Descrição                  | Formato          | Formato de descrição do<br>usuário | Ordem      |
|-----------------|------------------------------|-----------------------------------|----------------------------|------------------|------------------------------------|------------|
| Ver             | 000002fc.pdf                 |                                   |                            | 4<br>(Adobe PDF) |                                    | 1          |
| Ver             | 000002fc.pdf.jpg             | Written by FormatFilter (         | IM Thumbnail               | 16               |                                    | 1          |
| Adicionar Bitst | ream                         |                                   | Canc                       | (JPEG)<br>elar   | Atualiza                           | ar         |
|                 |                              |                                   |                            |                  |                                    |            |
| • SELECIO       | ONE O ARQUI                  | VO QUE DESEJ                      | A ENVIAR AO F              | REGISTRO         | D E CLIQUE EN                      | M          |
|                 | na inicial Conteúdo ~ (      | Controle de acesso - Estatísticas | i Configurações gerais 👻 🕻 |                  |                                    | Logado o   |
| Repositório da  | Producao Científica da Mar   | inha Administrador                |                            |                  |                                    | alessa@mar |
| Carre           | gar Bitstrea                 | am                                |                            |                  |                                    |            |
| Selecionar o a  | rquivo binário para carregar |                                   |                            |                  |                                    |            |
|                 |                              |                                   |                            |                  |                                    |            |
| Browse          | No file selected.            |                                   |                            |                  |                                    |            |
|                 |                              | $\rightarrow$                     | Carrega                    | r                |                                    |            |
|                 |                              |                                   |                            |                  |                                    |            |
|                 |                              |                                   |                            |                  |                                    |            |
|                 |                              |                                   |                            |                  |                                    |            |
|                 |                              |                                   |                            |                  |                                    |            |
|                 |                              |                                   |                            |                  |                                    |            |
|                 |                              |                                   |                            |                  |                                    |            |
|                 |                              |                                   |                            |                  |                                    |            |
|                 |                              |                                   |                            |                  |                                    |            |
|                 |                              |                                   |                            |                  |                                    |            |
|                 |                              |                                   |                            |                  |                                    |            |
|                 |                              |                                   |                            |                  |                                    |            |
|                 |                              |                                   |                            |                  |                                    |            |